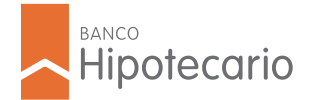

# OPERÁ CON NUESTRAS TERMINALES DE AUTOSERVICIO

Solo tenés que ingresar tu número de documento y la clave **Búho Fácil** (recordá que es la misma que utilizás en todos los canales digitales).

## SI SOS CLIENTE, ingresá tu número de documento y la clave Búho Fácil:

## 🐻 DEPÓSITOS EN CUENTA

- Selecciona "Cuentas". En caso de que tengas más de una cuenta, selecciona la cuenta en la que queres realizar el depósito.
- 2. Prepará el dinero y presioná "Depositar" e ingresá el dinero en la ranura iluminada.
- Observá en la pantalla el monto ingresado y si es correcto presioná:
- 4. Retirá tu comprobante iy listo!

## PAGO DE PRÉSTAMOS EN EFECTIVO

- 1. Selecciona **"Préstamos"**. En caso de que tengas más de un préstamo, selecciona el préstamo que queres pagar.
- 2. Prepará el dinero y presioná "Pagar" e ingresá el dinero en la ranura iluminada.
- Observá en la pantalla el monto ingresado y si es correcto presioná:
- 4. Retirá tu comprobante iy listo!

#### PAGO DE TARJETA DE CRÉDITO EN EFECTIVO

- Selecciona "Tarjetas", luego "Tarjeta de Crédito" y selecciona la Tarjeta de Crédito Titular. Presioná en "Pagar".
- 2. Prepará el dinero y presioná **"Pagar en efectivo"** e ingresá el dinero en la ranura iluminada.
- Observá en la pantalla el monto ingresado y si es correcto presioná:
- 4. Retirá tu comprobante iy listo!

# SI NO SOS CLIENTE:

### DEPÓSITOS EN CUENTA

- 1. Seleccioná "Depósitos".
- 2. Ingresá el número de cuenta en la que vas a depositar.
- 3. Revisá los datos que aparecen en pantalla.
- 4. Prepará el dinero y presioná "Depositar".
- 5. Ingresá el dinero en la ranura iluminada.
- 6. Observá en la pantalla el monto ingresado y si es correcto presioná:
- 7. Retirá tu comprobante iy listo!

# PAGO DE PRÉSTAMOS EN EFECTIVO

- 1. Seleccioná "Pago Préstamo".
- 2. Ingresa el número de préstamo que queres pagar.
- 3. Revisá los datos que aparecen en pantalla.
- **4.** Prepará el dinero y presioná **"Pagar".**
- 5. Ingresá el dinero en la ranura iluminada.
- 6. Observá en la pantalla el monto ingresado y si es correcto presioná:
- 7. Retirá tu comprobante iy listo!

## CONSTITUCIÓN Y RENOVACIÓN DE PLAZO FIJO

- 1. Selecciona "Inversiones". Elegí "Nuevo Plazo Fijo".
- 2. Selecciona el "Tipo de Plazo Fijo".
- 3. Selecciona la "Cuenta Débito".
- 4. Ingresa el "Monto" y presiona 🕑
- 5. Ingresa el "Plazo" y presiona 🗸
- En caso de que quieras "Renovación Automática" activa "Renovar automáticamente" o deja la opción desactivada para "Acreditar en Cuenta".

#### **RENOVACIÓN AUTOMÁTICA**

-Ingresá la cantidad de períodos de renovación (de 1 a 12 máximo)

-Selecciona "Renovar Monto" o "Renovar monto e intereses". Presiona Siguiente.

-En la pantalla de **simulación de plazo fijo** presiona **Confirmar.** Se imprimirá el ticket.

#### ACREDITAR EN CUENTA

-Presiona Siguiente.
-En la pantalla de simulación de plazo fijo presiona Confirmar.
Se imprimirá el ticket.

### PAGO DE TARJETA DE CRÉDITO EN EFECTIVO

- 1. Ingresá al menú "Pago Tarjeta".
- 2. Ingresá el número de tarjeta o de cuenta Visa BH que vas a abonar.
- **3.** Revisá los datos que aparecen en pantalla.
- 4. Prepará el dinero y presioná "Pagar".
- 5. Ingresá el dinero en la ranura iluminada.
- 6. Observá en la pantalla el monto ingresado y si es correcto presioná:
- 7. Retirá tu comprobante iy listo!

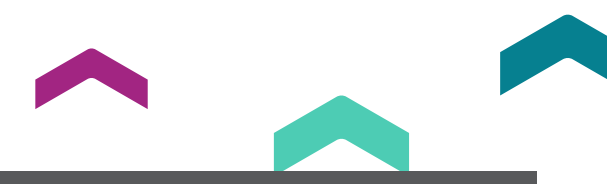

RECORDÁ QUE EN NUESTRAS TERMINALES DE AUTOSERVICIO PODÉS REALIZAR PAGOS Y DEPÓSITOS TODOS LOS DÍAS DE 7 A 21 HS.

PUBLICIDAD - CARTERA CONSUMO. LA CLAVE ELEGIDA POR EL CLIENTE, SERÁ PERSONAL, SECRETA, CONFIDENCIAL E INTRANSFERIBLE, POR LO QUE SU UTILIZACIÓN Y DIVULGACIÓN ES DE EXCLUSIVA RESPONSABILIDAD DEL CLIENTE. EL BANCO NO SE RESPONSABILIZA POR EL USO QUE UN TERCERO PUEDA HACER DE LOS SISTEMAS, UTILIZANDO LA CLAVE Y USUARIO DEL CLIENTE. DE TAL MODO, EL INGRESO DE LA CLAVE O DATOS PERSONALES VALIDARÁ LAS OPERACIONES COMO SI HUBIESEN SIDO INSTRUMENTADAS CON LA FIRMA OLÓGRAFA PERSONAL DEL CLIENTE. BANCO HIPOTECARIO S.A. CUIT N° 30-50001107-2, RECONQUISTA 151 (1003) CABA.